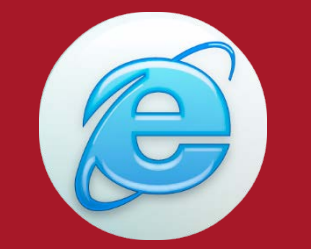

## HOW TO CONFIGURE (SETUP) INTERNET EXPLORER BROWSER

UFS LIMITED SERVICES

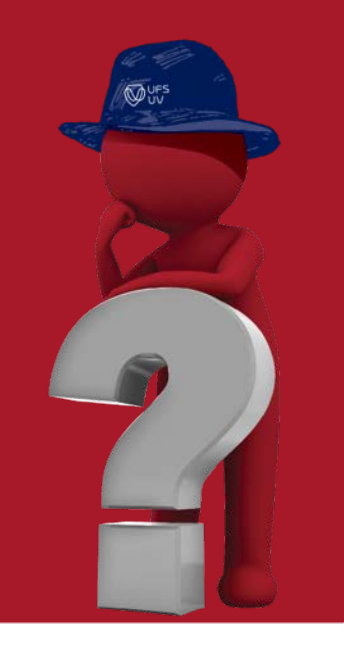

JFS

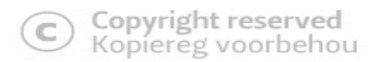

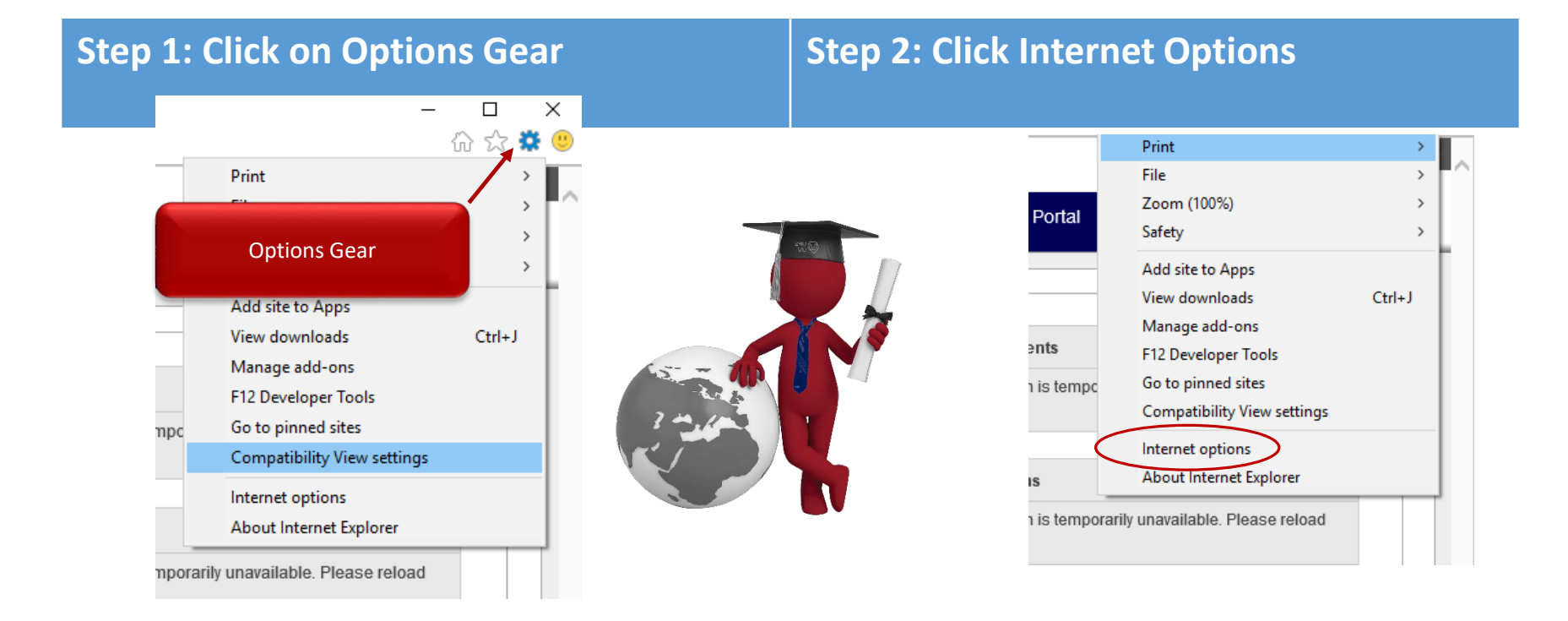

C Copyright reserved Kopiereg voorbehou

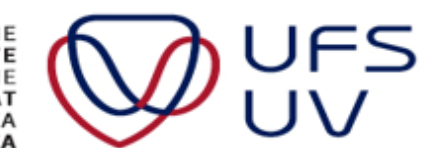

| nternet Options                                                                                | × 1               | Internet Options                                                                     | ? ×                                          |  |
|------------------------------------------------------------------------------------------------|-------------------|--------------------------------------------------------------------------------------|----------------------------------------------|--|
| Seneral Security Privacy Content Confections                                                   | Programs Advanced | General Security Privacy Content Conner                                              | ctions Programs Advanced                     |  |
| To set up an Internet connection, click Setup.                                                 | Setup             | To set up an Internet connection<br>Setup.                                           | n, dick Setup                                |  |
| Dial-up and Virtual Private Network settings                                                   |                   | Dial-up and Virtual Private Network settin                                           | Dial-up and Virtual Private Network settings |  |
|                                                                                                | Add               |                                                                                      | Add                                          |  |
|                                                                                                | Add VPN           |                                                                                      | Add VPN                                      |  |
|                                                                                                | Remove            |                                                                                      | Remove                                       |  |
| Choose Settings if you need to configure a pro-<br>server for a connection.                    | xy Settings       | Choose Settings if you need to configure<br>server for a connection.                 | a proxy Settings                             |  |
| Local Area Network (LAN) settings                                                              |                   | Local Area Network (LAN) settings                                                    |                                              |  |
| LAN Settings do not apply to dial-up connection<br>Choose Settings above for dial-up settings. | ons. LAN settings | LAN Settings do not apply to dial-up cor<br>Choose Settings above for dial-up settin | nnections. LAN settings<br>gs.               |  |

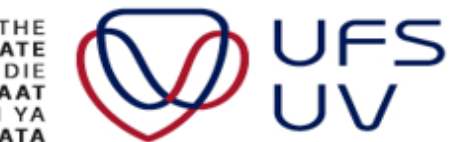

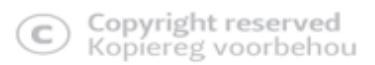

## **Step 5: Set Proxy Server**

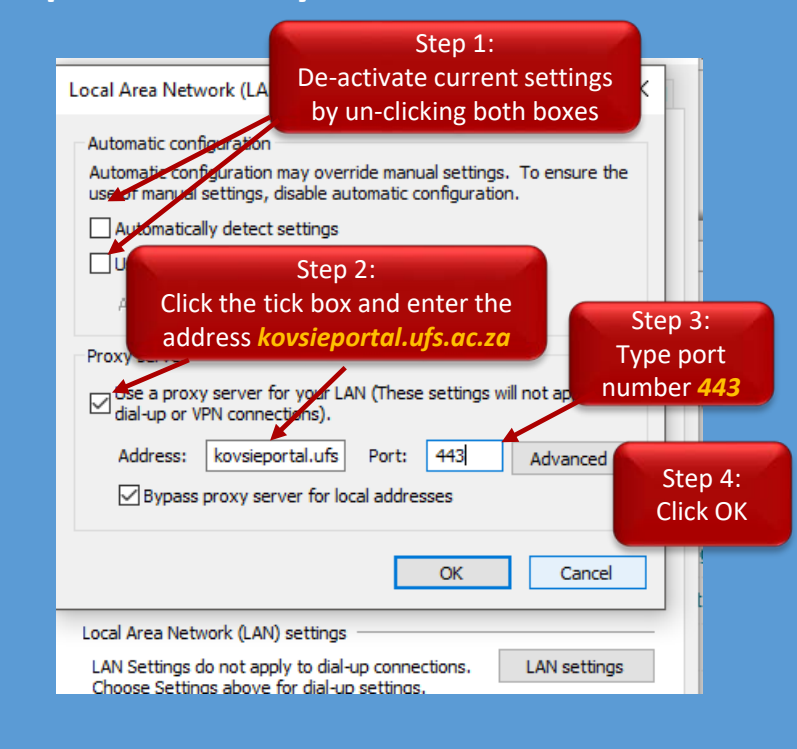

Step 6: Close the browser to let the configuration take effect.

Step 7: Reopen the Browser and start with the logins <u>ufs.ac.za</u> or <u>learn.ufs.ac.za</u>

Note if these settings are done within IE Explorer and you have a Chrome browser these settings will also be inherited into the Chrome browser.

**To reset old settings:** Unclick the tick box in the Proxy Settings box. Then click both click boxes as deactivated in step 1 under Automatic Configuration. Click ok. Close the browser and restart. This will be required if the student want to view YouTube and Social Media or other browsing is required

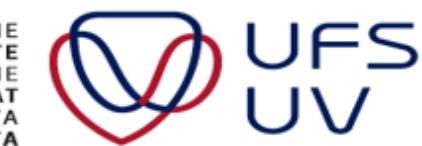

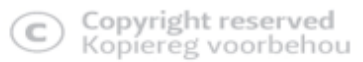